## INSTRUCCIONES WATCH 6 (V1.2)[HryFine]

#1.- Cargar el Reloj al menos dos horas.

#2.- Para una navegación más sencilla, cambiar le modo de menú a listado. Desde la caratula inicial, deslizar <u>de</u> <u>arriba hacia abajo</u> y seleccionar la cuadricula (icono del lado inferior izquierdo):

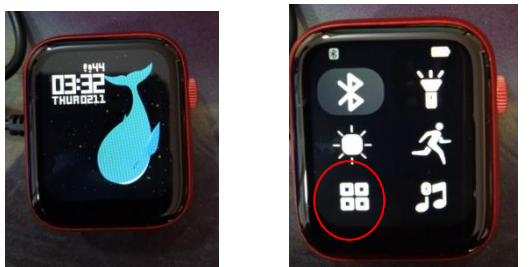

#3.- Para acceder al menú de cuadricula, deslizar <u>de abajo hacia arriba bajo</u> . Deslizar nuevamente de abajo hacia arriba y buscar el icono azul de un engrane (Ajustes) y buscar el icono de información Acerca del Reloj:

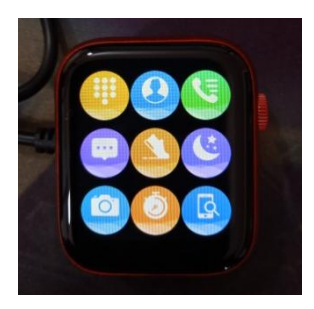

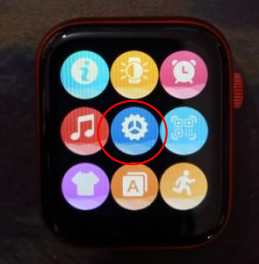

Nota: La versión del reloj debe ser similar a esto.

El nombre del dispositivo aparece en esta sección.

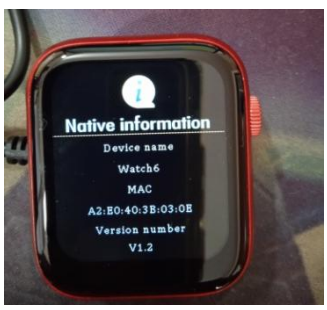

#4.- Apretar el botón Derecho (el de la rueda) para regresar a la carátula inicial. Deslizar <u>de arriba hacia abajo</u> y encender el icono de BT:

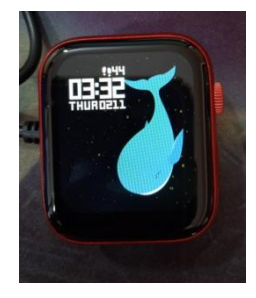

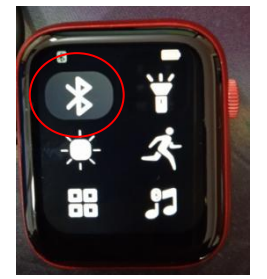

Nota: Una vez encendido el icono se pondrá en color verde.

#5.- Descargar la aplicación <u>HryFine</u> y completar el registro. Una vez terminado el registro, ir a la sección Mi y luego oprimir Dispositivo de Búsqueda. La aplicación empezará a buscar los dispositivos BT cercanos y aparecerá el nombre del dispositivo:

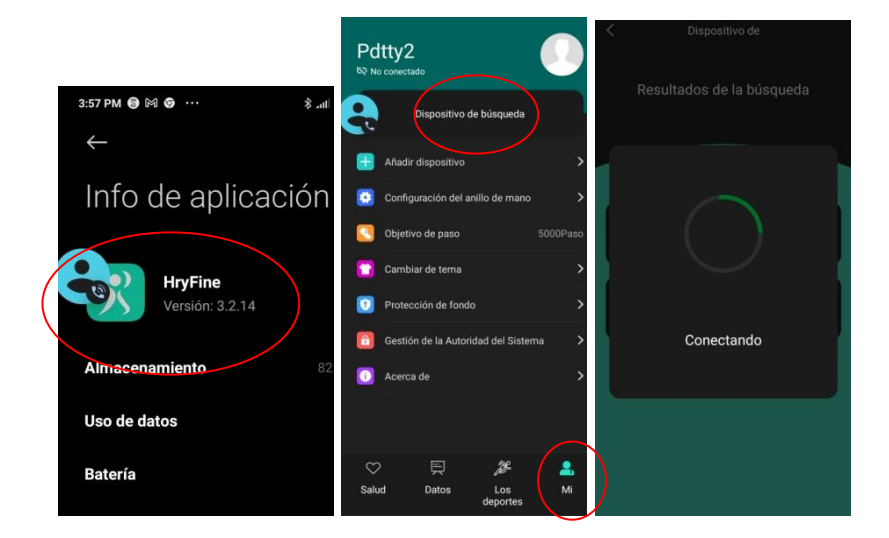

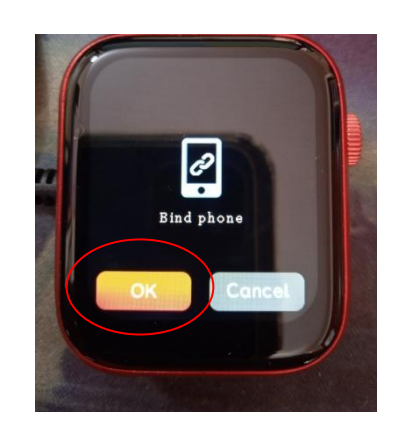

#6.- Al conectarse, el smartwatch solicitará PERMISO PARA VINCULARSE. <u>Es muy importante</u> darle aceptar en el smartwatch para completar el enlace.